# Crescent Walls User Manual

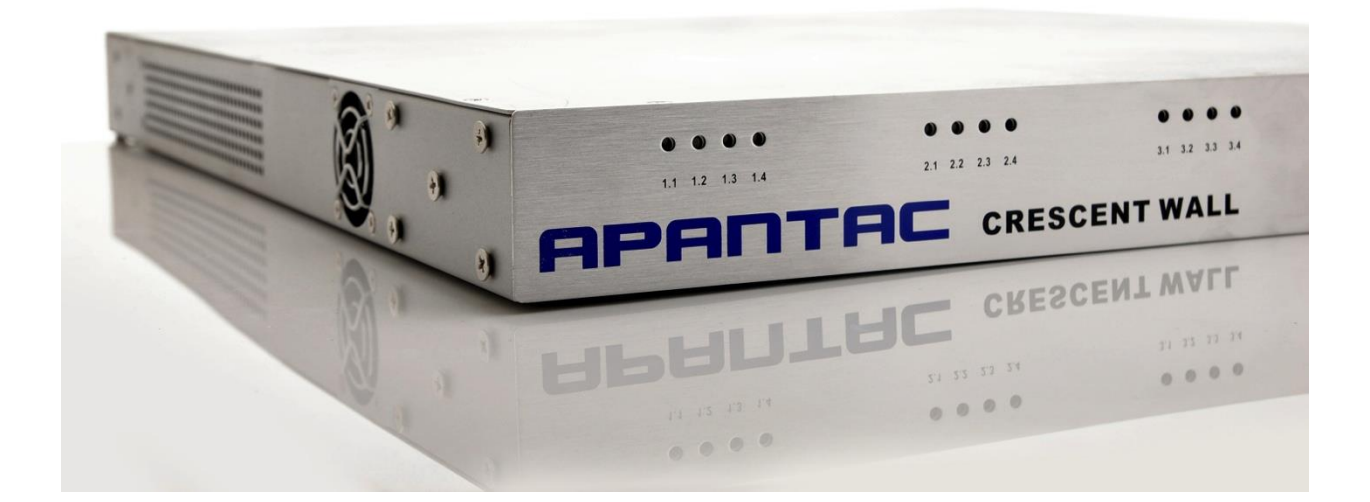

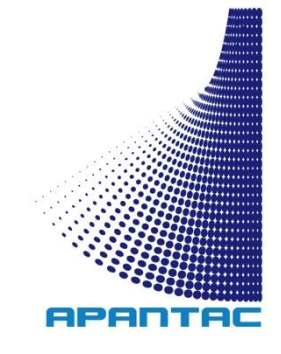

#### **COPYRIGHT and TRADEMARK**

All rights reserved by APANTA LCC, Porland, Oregon, USA. No part of this document may be reproduced in any form or by any means without written permission from the product manufacturer. Changes are periodically made to the information in this document. They will be incorporated in subsequent editions. The product manufacturer may make improvements and /or changes in the product described in this document at any time.

All the registered trademarks referred to this manual are belonging to their respective companies.

#### WARRANTY STATEMENT

Apantac LLC (herein after referred to as "Apantac") warrants to the original purchaser of the products manufactured by Apantac (the "Product,") will be free from defects in material and workmanship for a period of three (3) year from the date of shipment of the Product to the purchaser. If the Product proves to be defective during the three (3) year warranty period, the purchaser's exclusive remedy and Apantac's sole obligation under this warranty is expressly limited, at Apantac's sole option, to:

- (a) Repair the defective Product without charge for parts and labor or,
- (b) Provide a replacement in exchange for the defective Product or,
- (c) If after a reasonable time, is unable to correct the defect or provide a replacement Product in good working order, then the purchaser shall be entitled to recover damages subject to the limitation of liability set forth below.

#### Limitation of Liability

Apantac's liability under this warranty shall not exceed the purchase price paid for the defective product. In no event shall Apantac be liable for any incidental, special or consequential damages, including without limitation, loss of profits for any breach of this warranty.

If Apantac replaces the defective Product with a replacement Product as provided under the terms of this Warranty, in no event will the term of the warranty on the replacement Product exceed the number of months remaining on the warranty covering the defective Product.

Equipment manufactured by other suppliers and supplied by Apantac carries the respective manufacturer's warranty. Apantac assumes no warranty responsibility either expressed or implied for equipment manufactured by others and supplied by Apantac.

This hardware warranty shall not apply to any defect, failure or damage:

- a) Caused by improper use of the Product or inadequate maintenance and care of the Product,
- b) Resulting from attempts by those other than Apantac representatives to install, repair, or service the Product,
- c) Caused by installation of the Product in a hostile operating environment or connection of the Product to incompatible equipment.

# **Table of Contents**

| 1.0   | WHAT'S IN THE BOX           |    |  |  |  |
|-------|-----------------------------|----|--|--|--|
| 2.0   | Features                    | 3  |  |  |  |
| 3.0   | Specifications              | 4  |  |  |  |
| 4.0   | Front/Rear Panels           | 5  |  |  |  |
| 4.0.1 | Front Panel                 | 5  |  |  |  |
| 4.0.2 | Descriptions                | 5  |  |  |  |
| 4.0.3 | Rear Panel                  | 6  |  |  |  |
| 5.0   | Connection Diagram          | 7  |  |  |  |
| 6.0   | Quick Configuration Steps   | 8  |  |  |  |
| 7.0   | Web Interface Configuration | 9  |  |  |  |
| 7.1   | Administration              | 10 |  |  |  |
| 7.2   | Advance                     | 13 |  |  |  |
| 7.3   | Setup                       | 14 |  |  |  |
|       |                             |    |  |  |  |

### **1.0 WHAT'S IN THE BOX**

Crescent Wall (W-3x3 or W-4x4) x 1 Rack Ears x 2 HDMI-1-E x 1 RJ-45-HDMI x (9 for W-3x3) (16 for W-4x4) 7" shielded CAT6 cable x (2 for W-3x3) (3 for W-4x4) 15' shielded CAT6 cables x (10 for W-3x3) (17 for W-4x4) DB-9 to RJ50 x 1 – Cable for GPI Terminal Block x 1 – For GPI DB-9 to RJ45 x 1 – Cable for RS-232 Manual x 1 Option: DA-SDI-HDTV – for SDI input Option: Redundant Power Supply

# 2.0 Features

The Crescent wall can be configured as

W-4x4 W-3x3

# 3.0 Specifications

### 3.1 Input

| Input | Resolutions                         |
|-------|-------------------------------------|
| HDMI  | 1080P                               |
| SDI   | 1080P (with the DA-SDI-HDTV option) |

# 3.2 Output formats

| W-4x4 | 16 x 1080p      |
|-------|-----------------|
|       | 16 x 1366 x 768 |
| W-3x3 | 9 x 1080p       |
|       | 9 x 1366x768    |

# 4.0 Front/Rear Panels

### 4.0.1 Front Panel

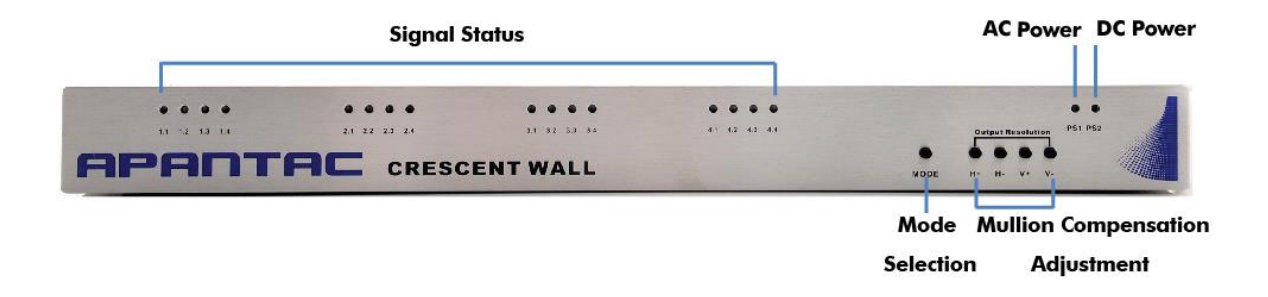

Figure 4-1 W-3x3 and W-4x4 have the same front panel

### 4.0.2 Descriptions

The Crescent Wall is designed to operate without using any software interface. All operations accessed from the front panel and the real rotary dial.

- 1. To switch resolution
  - a. Hold down H+ and V- simultaneosely -> all 4 sets LEDs will flash
  - b. Follow by pressing the mode button will change between 1080p and 1366x768
- 2. To switch the output between HDMI and DVI
  - a. Hold down the mode button -> all 4 sets of LED will flash, after flashing, it will switch from HDMI to DVI and vise versa
- 3. Mullian compensation can be adjusted by pressing H and V + buttons
- 4. PS1 Main power supply indicator
- 5. PS2 Redundant power supply indicator (redundant power supply is optional)
- 6. LED 1.1 to 4.4 output signal status indicator. Green = valid, Red = invalid

### 4.0.3 Rear Panel

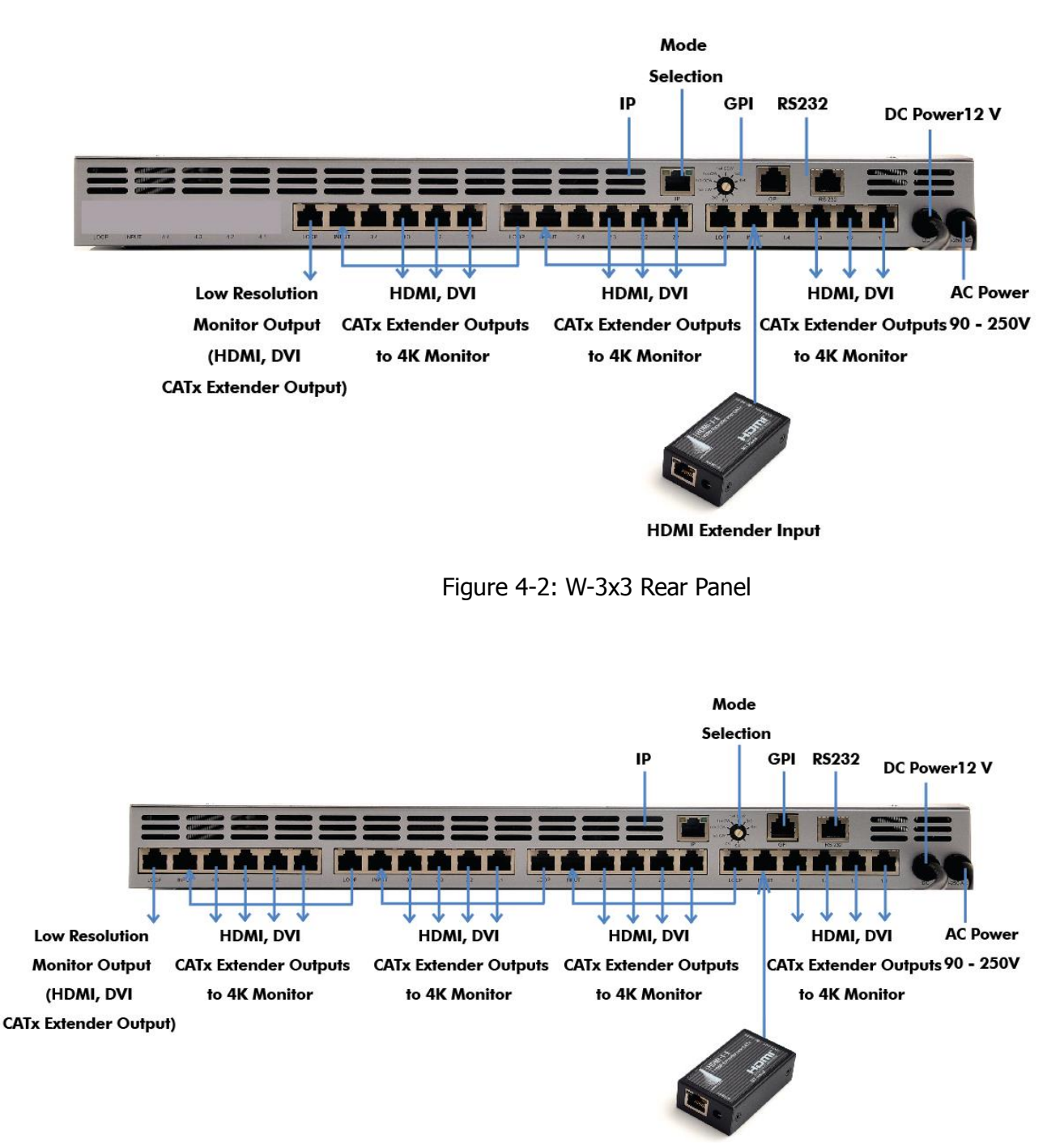

**HDMI Extender Input** 

Figure 4-3: W-4x4 Rear Panel

- 1. Mode Selection:
  - a. Select mode rotary dial before powering up.
  - b. Selection will be confirmed after Power up.

# 5.0 Connection Diagram

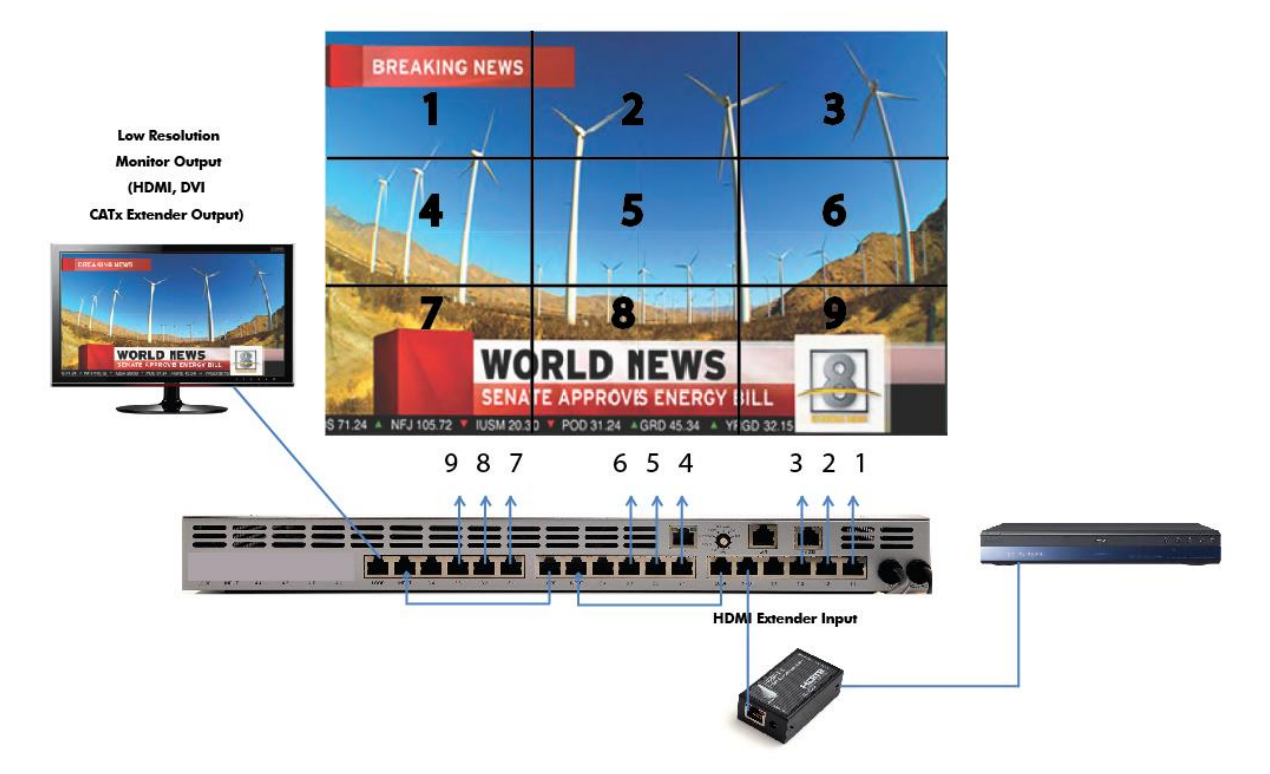

Figure 5-1: W-3x3 Connection diagram

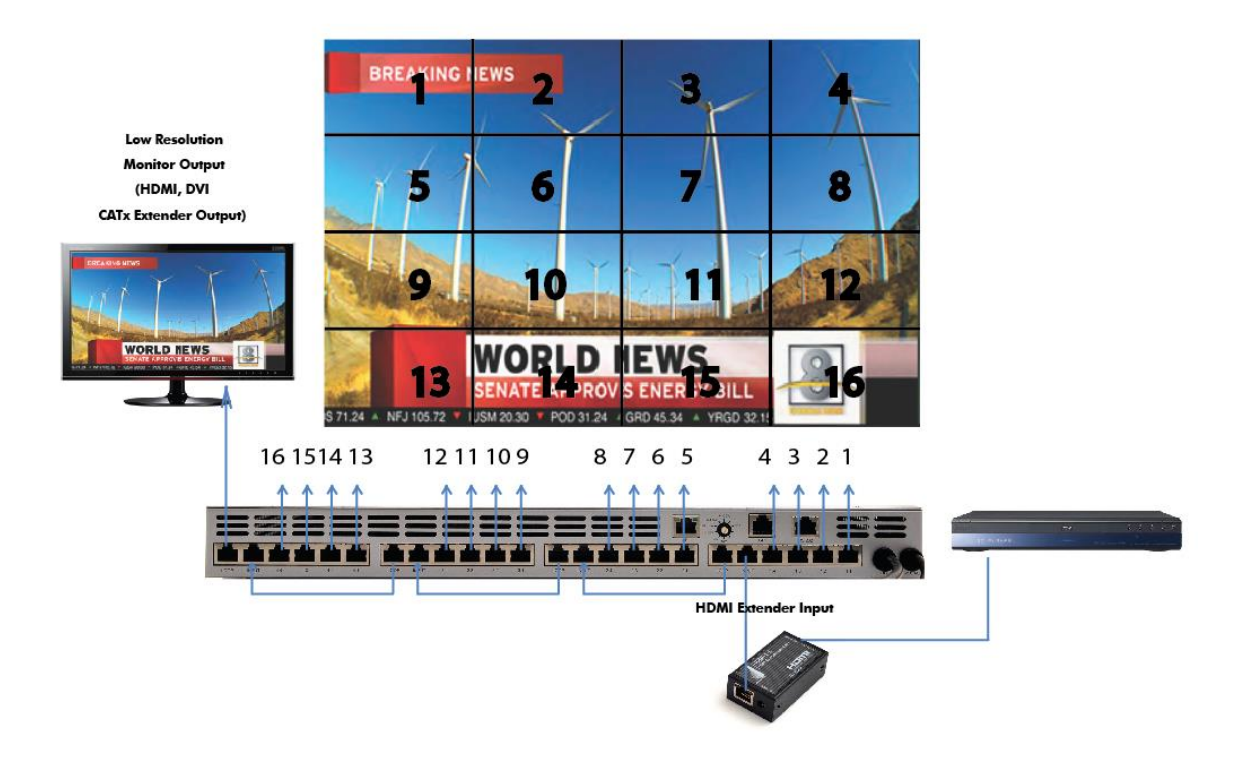

Figure 5-2: W-4x4 Connection diagram

# 6.0 Quick Configuration Steps

#### To set a 3x3 wall with 9 1080p panels

- 1. Make sure the power is off
- 2. Set the dial on the rear panel to 3x3
- 3. Follow the connection diagram on Figure 5.1
- 4. To switch the output between HDMI and DVI
  - a. Hold down the mode button -> all 4 sets of LED will flash, after flashing, it will switch from HDMI to DVI and vise versa
- 5. Adjust the output resolution between 1080p to 1366x768
  - a. Hold down H+ and V- simultaneosely -> all 4 sets LEDs will flash
  - b. Follow by pressing the mode button will change between 1080p and 1366x768

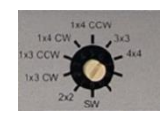

#### Figure 6.1

# 7.0 Web Interface Configuration

Connect the 'IP' port of the unit to your computer or network using a standard Ethernet cable. If you connect directly to your computer, you may need to set your computer's IP address to the same subnet as the unit.

The default address for Apantac Video Wall units is 192.168.1.151. Open a web browser and type 192.168.1.151 in the URL address line. When connected the login page will be displayed.

The default username is "apantac", the default password is "apantac". The username and password are case sensitive.

| Eile Edit View Higtory Bookmarks Tools He | lp                                     |                                                                                                    |                                 |       |       |
|-------------------------------------------|----------------------------------------|----------------------------------------------------------------------------------------------------|---------------------------------|-------|-------|
| about:sessionrestore × Index              | × +                                    |                                                                                                    |                                 |       |       |
| <b>( 192.168.1.151</b> /index.htm         |                                        | ∀ C <sup>4</sup>                                                                                                    | 🛛 🕶 Google                      | 오 🖒 🖻 | + ♠ ≡ |
|                                           |                                        | http                                                                                                    | o://www.apantac.com/            |       |       |
|                                           | APANTAC<br>Signal Processing Solutions | Apantac © 2012 support@apantac.<br>7470 SW Bridgeport Road,<br>Portland, OR, 97224, USA<br>Phone: +1 503 968 3000-<br>Fax: +1 503 389 7921 | crescent<br>Wall<br>Web control |       |       |
|                                           | Login<br>Username                      | apantac                                                                                                    |                                 |       |       |
|                                           | Password                               |                                                                                                    |                                 |       |       |
|                                           |                                        | Lögin                                                                                                    |                                 |       |       |
|                                           |                                        |                                                                                                    |                                 |       |       |
|                                           |                                        |                                                                                                    |                                 |       |       |

## 7.1 Administration

After you logon to the built-in page, you will be able to access 3 tabs, Setup, Advance and Administration. Click the Administration tab.

|                                                                                                    |                     | Apantac © 2                                                                                                    | 2012 support@a                                                                                                    | pantac.com                            | Cresce  |
|----------------------------------------------------------------------------------------------------|---------------------|----------------------------------------------------------------------------------------------------|----------------------------------------------------------------------------------------------------|---------------------------------------|---------|
| OPODTOC                                                                                                    |                     | 7470                                                                                                    | SW Bridgeport R                                                                                                    | Road,                                 | Wall    |
| Signal Pro                                                                                                    | ocessing Solutions  | Phon                                                                                                    | ne: +1 503 968 3                                                                                                    | 000                                   | Wall    |
|                                                                                                    |                     | Fax                                                                                                    | r: +1 503 389 79                                                                                                    | 21                                    | Web con |
| Sotup A                                                                                                    | duance              | Administ                                                                                                    | ration                                                                                                    |                                       | Log     |
| setup A                                                                                                    | uvance              | Auminisu                                                                                                    | auon                                                                                                    |                                       |         |
| Username                                                                                                    |                     |                                                                                                    |                                                                                                    |                                       |         |
| Username                                                                                                    |                     |                                                                                                    |                                                                                                    |                                       |         |
|                                                                                                    |                     | Apply                                                                                                    | Cancel                                                                                                    |                                       |         |
| Password                                                                                                    |                     | <u></u>                                                                                                    |                                                                                                    |                                       |         |
| russitoru                                                                                                    |                     |                                                                                                    |                                                                                                    | · · · · · · · · · · · · · · · · · · · |         |
| Old Password                                                                                                    |                     |                                                                                                    |                                                                                                    |                                       |         |
| New Password                                                                                                    |                     |                                                                                                    |                                                                                                    |                                       |         |
| Confirm Password                                                                                                    |                     |                                                                                                    |                                                                                                    |                                       |         |
|                                                                                                    |                     | Apply                                                                                                    | Cancel                                                                                                    |                                       |         |
| Network                                                                                                    |                     |                                                                                                    |                                                                                                    |                                       |         |
| Network                                                                                                    |                     |                                                                                                    |                                                                                                    |                                       |         |
| Static IP Address                                                                                                    | 1                   | 92.168.1.151                                                                                                    |                                                                                                    |                                       |         |
| Static Subnet Mask                                                                                                    | 2                   | 55.255.255.0                                                                                                    |                                                                                                    |                                       |         |
| Static Default Gatewa                                                                                                    | ay 1                | 92.168.1.1                                                                                                    |                                                                                                    |                                       |         |
| Static DNS Server                                                                                                    | 1                   | 68.95.1.1                                                                                                    |                                                                                                    |                                       |         |
| Transmit Timer                                                                                                    | 1                   | 00 m:                                                                                                    | 9                                                                                                    |                                       |         |
|                                                                                                    | PI                  | ease enter an in                                                                                                    | teger between 10~0                                                                                                    | 65535                                 |         |
| Server/Client Mode                                                                                                    | S                   | ierver 👻                                                                                                    |                                                                                                    |                                       |         |
| Server Listening Port                                                                                                    | E 2                 | 909                                                                                                    |                                                                                                    |                                       |         |
|                                                                                                    | PI                  | ease enter an in                                                                                                    | teger between 1024                                                                                                    | 1~65535                               |         |
| Client Destination H                                                                                                    | ost Name/IP A<br>Pl | PANTAC.COM                                                                                                    | IP address(e.g. 192                                                                                                    | .168.1.151)                           |         |
| Client Destination Pr                                                                                                    | ort 2               | 009                                                                                                    |                                                                                                    |                                       |         |
| Cilenci pestination                                                                                                    | PI                  | ease enter an in                                                                                                    | tener hetween 1024                                                                                                    | IN65535                               | 100     |
| Accessible IP S                                                                                                    | Setting             |                                                                                                    |                                                                                                    |                                       |         |
| IP #1                                                                                                    | 0                   | 0.0.0                                                                                                    |                                                                                                    |                                       |         |
| 10 43                                                                                                    | 0                   | 000                                                                                                    |                                                                                                    |                                       |         |
| 19 #2                                                                                                    | _                   | .0.0.0                                                                                                    |                                                                                                    |                                       |         |
| IP #3                                                                                                    | 0                   | .0.0.0                                                                                                    |                                                                                                    |                                       |         |
| IP #4                                                                                                    | 0                   | .0.0.0                                                                                                    |                                                                                                    |                                       |         |
| Control                                                                                                    | D                   | Visable 🖕                                                                                                    |                                                                                                    |                                       |         |
| For the <accessible< td=""><td>IP Setting&gt; (</td><td>hange to take</td><td>effect, you must (</td><td>nower cycle or</td><td>reboot</td></accessible<> | IP Setting> (       | hange to take                                                                                                    | effect, you must (                                                                                                    | nower cycle or                        | reboot  |
| he device                                                                                                    |                     |                                                                                                    |                                                                                                    |                                       |         |
|                                                                                                    |                     | and the second second se | and the second second se |                                       |         |

Figure 7.2: Administration Tab,

The areas outlined in red in the figure 7.2 above pertain to the Video Wall module itself.

#### • Username

The default username for logging on to these setup webpage is "apantac". This can be changed to your preference. Click the corresponding "Apply" button after entering your information.

#### • Password

The default password for logging on to these setup webpage is "apantac". This can be changed to your preference. Click the corresponding "Apply" button after entering your information.

#### • Static IP Address

The IP Address of the Video Wall unit. This should be set to an address on the same subnet as the computer (or network) it will be controlled from.

#### • Static Subnet Mask

Default subnet masks depend on the class of your network.

| Network class | Network IP addresses | Subnet Mask   |
|---------------|----------------------|---------------|
| Class A       | 10.xxx.xxx.xxx       | 255.255.0.0   |
| Class B       | 172.xxx.xxx          | 255.255.240.0 |
| Class C       | 192.168.xxx.xxx      | 255.255.255.0 |

#### • Static Default Gateway

Set as applicable for your network. Contact your I.T. department.

#### Static DNS Server

Set as applicable for your network. Contact your I.T. department.

#### **Accessible IP Setting**

**WARNING**: If enabled, only computers with these IP addresses can login to the Video Wall unit's webpages.

#### • IP #1 through IP #4

Enter the IP addresses of the computer's to be permitted to login to, access, and change the CP-16's settings.

#### Control

This will enable or disable the 'Accessible IP Setting' function and settings. See the above warning prior to enabling this function.

| Static IP Address               | 192.168.1.151                                    |  |
|---------------------------------|--------------------------------------------------|--|
| Static Subnet Mask              | 255.255.255.0                                    |  |
| Static Default Gateway          | 192.168.1.1                                      |  |
| Static DNS Server               | 168.95.1.1                                       |  |
| Transmit Timer                  | 100 ms                                           |  |
|                                 | Please enter an integer between 10~65535         |  |
| Server/Client Mode              | Server 🖕                                         |  |
| Server Listening Port           | 2009                                             |  |
|                                 | Please enter an integer between 1024~65535       |  |
| Client Destination Host Name/IP | IP APANTAC.COM                                   |  |
|                                 | Please enter host IP address(e.g. 192.168.1.151) |  |
| Client Destination Port         | 2009                                             |  |
|                                 | Please enter an integer between 1024~65535       |  |

Figure 7.3: Administration Tab,

The remaining settings do not affect the Video Wall models / series and should be left at the default settings.

### 7.2 Advance

|                                                                                     | http://www.ap                                                                                                    | oantac.com/                 |  |
|-------------------------------------------------------------------------------------|----------------------------------------------------------------------------------------------------|-----------------------------|--|
| APANTAC<br>Signal Processing Solutions                                              | Apantac © 2012-support@apantac.com<br>7470 SW Bridgeport Road, C<br>Portland, OR, 97224, USA<br>Phone: +1 503 968 3000-<br>Fax: +1 503 389 7921 We | rescent<br>Wall<br>b contro |  |
| Setup Advance                                                                       | Administration                                                                                                    | Logour                      |  |
| Warning!<br>Before you proceed with any<br>Apantac support<br>Firmware Upgrade Sett | changes on this page, please first consult                                                                                                    |                             |  |
| Tiniware opgrade Sett                                                               | niys                                                                                                    |                             |  |
| TFTP Server IP                                                                      | 192.168.1.107                                                                                                    |                             |  |
| File Name                                                                           | TvWallCtrl.bin                                                                                                    |                             |  |
| Ар                                                                                  | ply Cancel FirmwareUpgrade                                                                                                    |                             |  |
| Auto Warning Report Se                                                              | ettings                                                                                                    |                             |  |
| Cold Start                                                                          | Enable 🗸                                                                                                    |                             |  |
| Authentication Failure                                                              | Enable 👻                                                                                                    |                             |  |
| Local IP Address Changed                                                            | Enable 👻                                                                                                    |                             |  |
| Password Changed                                                                    | Enable -<br>Apply Cancel                                                                                                    |                             |  |
|                                                                                     |                                                                                                    |                             |  |

Figure 7.4: Advance Tab,

The Advance Tab does not contain configuration settings, and should only be used by field service personnel.

## 7.3 Setup

The Setup Tab is the primary configuration page.

|                                 |                                                                                                    | http://w                        | ww.apantac.com/                 |  |
|---------------------------------|----------------------------------------------------------------------------------------------------|---------------------------------|---------------------------------|--|
|                                 | Apantac © 2012-support@apantac.co.<br>7470 SW Bridgeport Road,<br>Portland, OR, 97224, USA<br>Phone: +1 503 968 3000-<br>Fax: +1 503 389 7921 |                                 | Crescent<br>Wall<br>Web control |  |
| Setup Advance                   | Administrat                                                                                                    | ion                             | Logour                          |  |
| Settings                        |                                                                                                    |                                 |                                 |  |
| Wall Boards                     | All boards ↓<br><all board=""> mode fo</all>                                                                                                  | r wall 3x3 and 4x4 only         |                                 |  |
| Wall Modes                      | 2x8 ccw 👻                                                                                                    |                                 |                                 |  |
| Horizontal Mullion Adjustment   | pixel 10 👻                                                                                                    |                                 |                                 |  |
| Vertical Mullion Adjustment     | line 15 👻                                                                                                    |                                 |                                 |  |
| 1x3 Vertical Mullion Adjustment | line 0                                                                                                    |                                 |                                 |  |
| Output Resolution               | 1920×1080p 👻                                                                                                    |                                 |                                 |  |
| Output Modes                    | DVI -                                                                                                    |                                 |                                 |  |
| Pre-emphasis Mode 1.1~1.4       | Disable 🗸                                                                                                    |                                 |                                 |  |
| Pre-emphasis Mode 2.1~2.4       | Disable 👻                                                                                                    |                                 |                                 |  |
| Pre-emphasis Mode 3.1~3.4       | Disable 👻                                                                                                    |                                 |                                 |  |
| Pre-emphasis Mode 4.1~4.4       | Disable 👻                                                                                                    |                                 |                                 |  |
| Horizontal Offset               | 0                                                                                                    | Range (-1920~1920)              |                                 |  |
| Vertical Offset                 | 0                                                                                                    | Range (-1920~1920)              |                                 |  |
| Horizontal Zoom(In/Out)         | 0                                                                                                    | Range (-4095~4095)              |                                 |  |
| Vertical Zoom(In/Out)           | 0                                                                                                    | Range (-4095~4095)              |                                 |  |
|                                 | Color temperature r                                                                                                    | ange from 1000K~25000K (100K in | crements)                       |  |
| Output Port Color Temperature   | Output All 👻                                                                                                    |                                 |                                 |  |
| Common Color Temperature        | Typical Average Dayl                                                                                                    | ght 👻                           |                                 |  |
| Custom Color Temperature        | 6500                                                                                                    | Unit:K                          |                                 |  |
| Color Space Red                 | 255                                                                                                    | Range (0~255)                   |                                 |  |
| Color Space Green               | 255                                                                                                    | Range (0~255)                   |                                 |  |
| Color Space Blue                | 255                                                                                                    | Range (0~255)                   |                                 |  |
| Apply                           | Cancel Resto                                                                                                    | re default Reboot               |                                 |  |
|                                 |                                                                                                    |                                 |                                 |  |
|                                 |                                                                                                    |                                 |                                 |  |

Figure 7.5: Setup Tab,

#### **Monitor Arrangement and Settings**

#### • Wall Boards

Selects which video wall module will be affected when the 'Apply' button is clicked, applying the settings currently shown on the page.

#### Wall Modes

Selects the video wall monitor arrangement. This determines how the input image is split and which outputs are driven with which piece of the input image. Refer to section 5.0.

| Wall Boards                     | All boards                                                       |
|---------------------------------|------------------------------------------------------------------|
| Wall Modes                      | 2x8 ccw                                                          |
| Horizontal Mullion Adjustment   | 4x4<br>3x3<br>2x2                                                |
| Vertical Mullion Adjustment     | 1x3 cw                                                           |
| 1x3 Vertical Mullion Adjustment | 1×3 ccw                                                          |
|                                 | 1x4 ccw<br>Landscape 1x3 A<br>Landscape 1x3 B<br>Landscape 1x3 C |
| Output Resolution               | 2x8 cw                                                           |
| Output Modes                    | 2x8 ccw<br>2x3 Mode A<br>2x3 Mode B                              |
| Pre-emphasis Mode 1.1~1.4       | 3x4 Mode A<br>3x4 Mode B                                         |
| Pre-emphasis Mode 2.1~2.4       | Disable 👻                                                        |
| Dre-emphasis Mode 3 1.3 4       | Dicable                                                          |

Figure 7.6: Wall Modes,

#### • Output Resolution

Sets the resolution of the output ports. Adjust this setting to match your video wall monitor's capability.

#### Output Modes

Selectable for either HDMI or DVI type video signal. Adjust this setting to match your video wall monitor's capability.

#### • Pre-emphasis Mode

Disabled/Enabled (default is Disabled). The Apantac Video Wall series outputs HDMI video on Catx cable for compatibility with our video extender receiver units. Cable distance can be up to 10 meters with passive receivers and up to 35 meters with our active receivers. The Pre-Emphasis mode should only be enabled when cable distances approach the maximum and the signal shows signs of degradation.

#### **Mullion Adjustments**

Mullion adjustments compensate for the width of the monitor's frame.

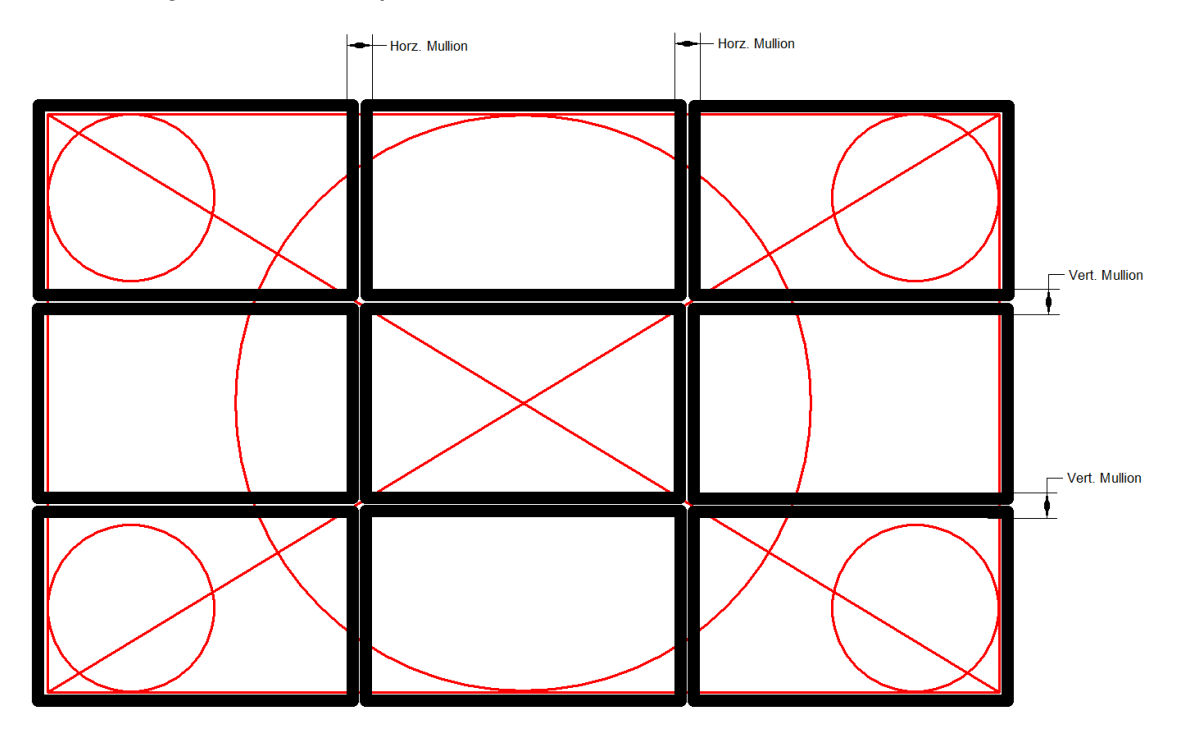

Figure 7.7: Mullion Compensation, 3x3 video wall example.

Horizontal Mullion Adjustment

Selects the width of the portion of image to be removed, in pixels.

• Vertical Mullion Adjustmen

Selects the height of the portion of image to be removed, in video lines.

• 1x3 Vertical Mullion Adjustment

Selects the width of the portion of image to be removed, in lines. This setting is also in line since the monitors will be in 'portrait' mode.

#### **Offset and Zoom settings**

These settings effectively crop and position the input image relative to the video wall.

- Horizontal Offset
- Vertical Offset
- Horizontal Zoom
- Vertical Zoom

#### **Color settings**

These settings can adjust the output video color, either to all monitors, or to individual monitors to compensate for disparate monitors.

#### • Output Port Color Temperature

Selects which output ports are affected by the settings when the 'Apply' button is clicked.

#### • Common Color Temperature

Selects from a list of the most common preset color temperature schemes.

- **Custom Color Temperature** User configured custom setting.
- Color Space Red
  User configured custom setting.
- Color Space Green
  User configured custom setting.
- Color Space Blue User configured custom setting.